| Q&A詳細内容                |                                                                                                    |
|------------------------|----------------------------------------------------------------------------------------------------|
|                        |                                                                                                    |
| 管理番号:NEXT03169 その他-NEX | XT CarePalette                                                                                                    |
| Q CarePalett           | te(タブレット端末)でバイタルや排泄の異常や警告のマークが表示される理由を確認したい。                                                                                  |
| ▲ 以下の表。                | <b>よりご確認下さい。</b>                                                                                                    |
|                        |                                                                                                    |
| 項目名                    | 内容                                                                                                    |
| 申送・指示                  | 最終送受信日時時点で、かつ終了していない申し送りや指示登録がある利用者数が表示されます。                                                                                  |
| バイタル異常                 | 最終送受信日時時点で、 [バイタル] 画面で登録した数値が、設定している上限値・下限値を超えている利用者数が表示されます。<br>上限値・下限値の設定は、Q&A「バイタル異常を確認したい。」を参照してください。                     |
| 排泄異常                   | 最終送受信日時時点で、 [排泄] 画面で登録した内容が排泄異常に該当する利用者数が表示されます。<br>排泄異常の設定は、Q&A「排泄異常の警告設定をしたい。」を参照してください。                                    |
| 未排便                    | 最終送受信日時時点で、設定している排泄の警告日数(未排便日数)を超えている利用者数が表示されます。<br>警告日数の設定は、Q&A「未排便の警告設定をしたい。」を参照してください。                                    |
| 症状異常                   | 最終送受信日時時点で、 [症状] 画面で登録した内容が症状異常に該当する利用者数が表示されます。<br>症状異常の設定は、Q&A「咳や発熱などの症状を登録したい。」を参照してください。                                  |
| アレルギー                  | 最終送受信日時時点で有効な [既往歴] にアレルギーの情報が登録されている利用者数が表示されます。<br>アレルギー情報の登録方法は、Q&A「既往歴の登録方法を確認したい。」を参照してください。                             |
| 感染症                    | 最終送受信日時時点で有効な [既往歴] に感染症の情報が登録されている利用者数が表示されます。<br>感染症情報の登録方法は、Q&A 「既往歴の登録方法を確認したい。」を参照してください。                                |
| 褥瘡あり                   | 最終送受信日時時点で有効な[褥瘡履歴]がある利用者数が表示されます。<br>褥瘡履歴は、Q&A「褥瘡の有無を登録したい。」を参照してください。                                                       |
| ターミナルケア                | 最終送受信日時時点でターミナルケア開始日以降になっている利用者数が表示されます。<br>ターミナルケア開始日の登録方法は、「ターミナルケア開始日の登録について」をクリックしてください。<br>※入所、短期入所事業所が適用されている場合に表示されます。 |
| 未入浴                    | 最終送受信日時時点で、設定している入浴の警告日数(未入浴日数)を超えている利用者数が表示されます。<br>警告日数の設定は、Q&A「未入浴の警告設定をしたい。」を参照してください。                                    |

| 小是排通 | 最終送受信日時時点で、「排泄」画面で登録した内容が、便量が少量で登録されている利用者数が表示されます。 |
|------|-----------------------------------------------------|
| 少重排使 | 少量排便の設定は、Q&A「少量排便の警告設定をしたい。」を参照してください。              |

## 参考

表示される項目や条件について

ほのぼのNEXT側の警告設定を参照して、CarePalette(タブレット端末)で最後に送受信を行った日時時点の異常や警告情報を表示します。そのため、日付を変更して も、過去の異常・警告情報は表示できません。

また、新たにCarePalette(タブレット端末)で登録した記録は、送受信を行わないと異常・警告情報に反映できません。

「最終送受信日時」とはCarePaletteアプリの右下に表示されている(送受信日時)を指し示しています。

表示項目は警告表示設定によって異なります。表示する項目を変更したい場合、以下の手順で変更してください。

1. [メニュー] ①をタップし、 [各種設定] ②をタップします。

| 11:32 12月2<br>・<br>クアパ                                                                                                    | 2日(水)<br>レ管理者 |          | ケア記鎖   | <b>メニュー</b>  |       |                                  |
|----------------------------------------------------------------------------------------------------|---------------|----------|--------|--------------|-------|----------------------------------|
| 特養知                                                                                                    | 豆期ほのぼの        |          | (未選択)  |              | 111   | ×=                               |
| R                                                                                                    | 3/12/22       | 記録員      | 最新記録   | <b>-</b> (1) | 0)    | 絞り込み                             |
| 部屋                                                                                                    | 102           | 多床室1     | ユニット個室 | ユニット準個       | ユニッ   | 利用者選択 1                          |
| ALC: NO ALC: NO ALC: N | ከታイ セイジ       | 924 33 9 | タンキコシヴ | タンキジョン       | 974 9 | 同期                               |
| 利用者                                                                                                    | 葛西 政治         | 短期 3号    | 個室外泊   | 準            | 短期:   | 送受信(全て)の    子                    |
| 警告                                                                                                    | 排便 入浴         |          |        |              |       | 送受信(記録のみ)●                       |
| 11:30                                                                                                    |               |          |        |              |       | 追加受信                             |
| 12.00                                                                                                    |               |          |        |              |       | 設定                               |
| 12.00                                                                                                    |               |          | 1      |              | _     | 並び順設定                            |
| 12:30                                                                                                    |               |          |        |              |       | 各種設定                             |
| 13:00                                                                                                    |               |          |        |              |       | ヘルプ                              |
| 13:30                                                                                                    |               |          |        |              |       | 基本・共通的な操作                        |
|                                                                                                    |               |          |        |              |       | この画面の操作                          |
| 14:00                                                                                                    |               |          |        |              |       | 送受信について <u>new</u> —             |
| 14:30                                                                                                    |               |          |        |              |       |                                  |
| 15:00                                                                                                    |               |          |        |              |       | ログアウト                            |
| 15:30                                                                                                    |               |          |        |              |       |                                  |
| 16:00                                                                                                    |               |          |        |              |       |                                  |
| 16:30                                                                                                    |               |          |        |              |       |                                  |
| 17:00                                                                                                    |               |          |        |              |       |                                  |
| 17:30                                                                                                    |               |          |        |              |       |                                  |
| 10.00                                                                                                    |               |          |        |              |       |                                  |
|                                                                                                    | 新             | 規登録      | 確認     |              | 統計    | (送受信日時) 〇<br>2021/12/22 11:31:56 |

2. 変更したい警告の内容①をタップし、表示させたい警告の項目②を選択します。
警告は最大6つまで設定できます。設定一括管理を有効にしていない場合、端末、ログイン職員、適用している事業所単位で保持します。

| RS                                    |                | 各種設定 | ×=. |
|---------------------------------------|----------------|------|-----|
| 皆表示設定                                 |                |      |     |
| 利用者の警告表示                              | 7              |      |     |
| 警告表示                                  | しない 🚺 する       |      |     |
| 「する」に変                                | 更した場合、送受信が必要です | ۲.,  |     |
| [入所]                                  | 設定項目を初期化する     | (1)  |     |
| 警告1                                   | 申送・指示          | 申送   |     |
| 1                                     | [入所] 警告1       |      |     |
| 1                                     |                | (2)  |     |
| 申送                                    | 申送・指示          | ~    |     |
| 1 151                                 | バイタル異常         |      |     |
| 1                                     | 作業の学           |      |     |
| ····································· | 赤北便            |      |     |
| 感染                                    | 感染症            |      |     |
| 警告2                                   | バイタル異常         | バイ   |     |
| 警告3                                   | 排泄異常           | 排泄   |     |
| 警告4                                   | 症状異常           | 症状   |     |
| 警告5                                   | アレルギー          | Alg  |     |
| 警告6                                   | 感染症            | 感染   |     |
| [その他]                                 | 設定項目を初期化する     |      |     |
|                                       |                | 保存   |     |
|                                       |                |      |     |

## ターミナルケア開始日の登録について

## **1** ほのぼのNEXTのメイン画面で [↓] → [実施記録] → [記録個人設定] をクリックします。

2 利用者①を選択し、[ターミナルケア開始日]②を入力します。

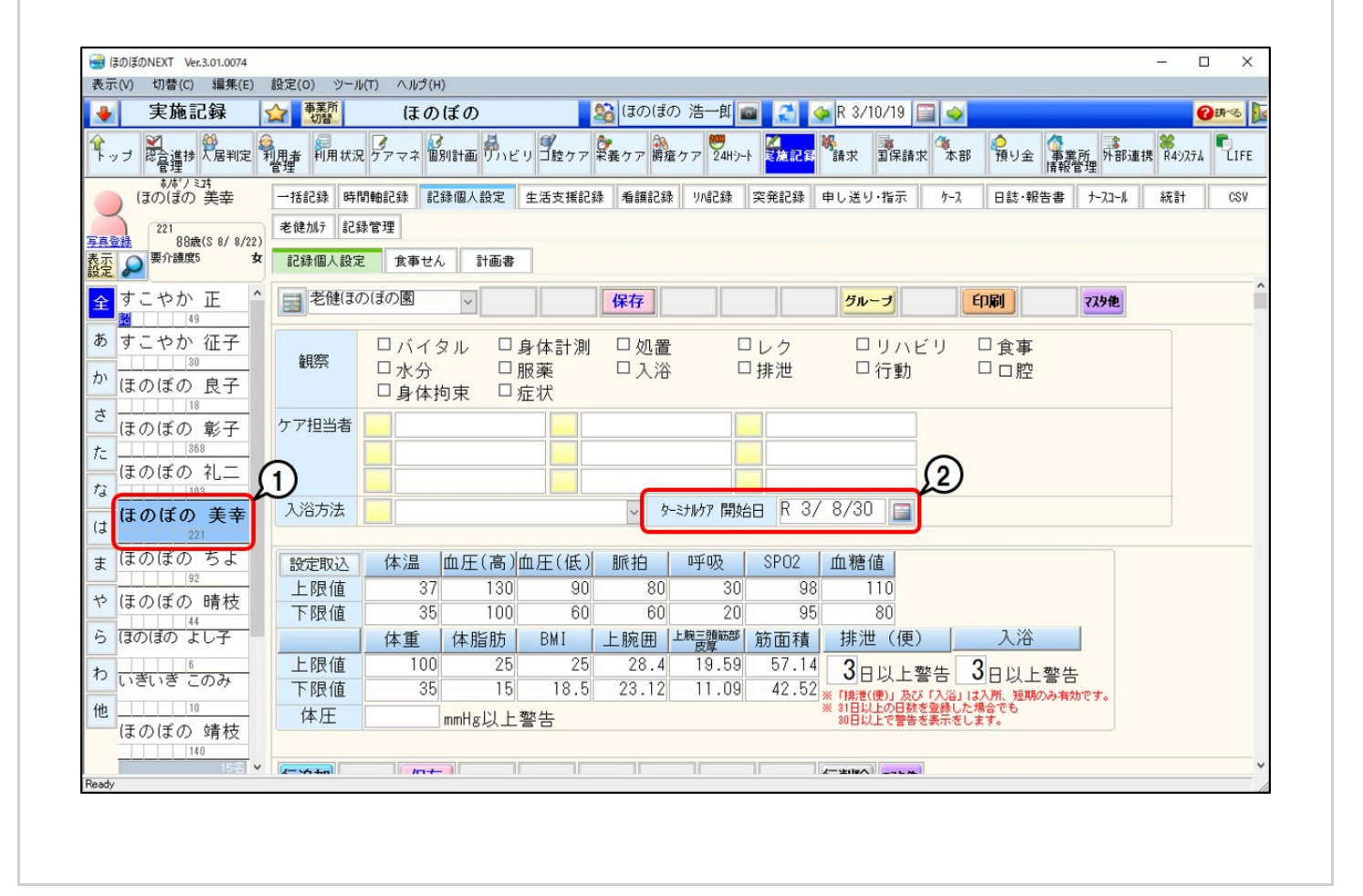